## Printing game day rosters

To print game day rosters you must have a Team Manager, Head Coach, or Assistant Coach account on the PA West Affinity Sports system.

Log in here: <u>www.pawest.affinitysoccer.com</u>

Click View Details button under your coach image:

| View<br>- Updat<br>- Print D<br>- View F | View Detais<br>- Update Photo -<br>- Print Documents -<br>- View Payments - |             | Detais<br>Photo -<br>cuments -<br>ayments - | - U<br>- Pri<br>- Vi | View Details<br>- Update Photo -<br>- Print Documents -<br>- View Payments - |             |        | View Detais<br>- Update Photo -<br>- Print Documents -<br>- View Payments - |  | C |
|------------------------------------------|-----------------------------------------------------------------------------|-------------|---------------------------------------------|----------------------|------------------------------------------------------------------------------|-------------|--------|-----------------------------------------------------------------------------|--|---|
| Personal I                               | nfo Applicati                                                               | ons Details | Certificates                                | Teams                | Events                                                                       | Referee Sch | edules |                                                                             |  |   |

Click the **Teams** tab below the family members section:

| ersonal Info     | Applications  | Details    | Certificates   | Teams Events | Referee Schedules        |                                                 |
|------------------|---------------|------------|----------------|--------------|--------------------------|-------------------------------------------------|
| Teams T          | ournament & S | chedule Ap | ps.            |              |                          |                                                 |
| Team             |               |            | Team Id        | Se           | eason                    | View                                            |
| Monroeville - B2 | 2008 - Simon  |            | 0Y11-0314B08-0 | 0069 20      | 18 Spring                | ► <u>Team Info</u> ► Apply to Tournament        |
| Monroeville - B2 | 2008 - Simon  |            | 0Y11-0315B08-0 | 0069 20      | 17-2018 Principal Season | ► <u>Team Info</u> ► <u>Apply to Tournament</u> |

## Click the **Tournament & Schedule Apps** tab underneath the **Teams** section:

| Personal Info              | Applications                                     | Details    | Certificates                  | Teams    | Events    | Referee S | chedules |              |                                                |                            |
|----------------------------|--------------------------------------------------|------------|-------------------------------|----------|-----------|-----------|----------|--------------|------------------------------------------------|----------------------------|
| Teams                      | Tournament & S                                   | chedule Ap | ps.                           |          |           |           |          |              |                                                |                            |
| Team (and Team ID)         |                                                  |            | Tournament /                  | Schedule |           | :         | Status   | Submitted On | View                                           |                            |
| Monroeville<br>0Y11-0314B0 | Monroeville - B2008 - Simon<br>0Y11-0314B08-0069 |            | 2018 Spring Division 4 Travel |          |           | I         | Final    | 02-03-2018   | ▶ <u>View Tourn. /</u><br>▶ <u>Schedules/G</u> | <u>App.</u><br>ame Scoring |
|                            |                                                  |            |                               |          | Show Past | Apps      |          |              |                                                |                            |

## Click the **Schedules/Game Scoring** link:

| Personal Info                                    | Applications   | Details    | Certificates   | Teams        | Events      | Referee Schedules |              |                                                |
|--------------------------------------------------|----------------|------------|----------------|--------------|-------------|-------------------|--------------|------------------------------------------------|
| Teams                                            | Tournament & S | chedule Ap | ps.            |              |             |                   |              |                                                |
| Team (and T                                      | eam ID)        |            | Tournament /   | Schedule     |             | Status            | Submitted On | View                                           |
| Monroeville - B2008 - Simon<br>0Y11-0314B08-0069 |                |            | 2018 Spring Di | vision 4 Tra | vel         | Final             | 02-03-2018   | <u>View Tourn, App.</u> Schedules/Game Scoring |
|                                                  |                |            |                |              | Show Past A | Apps              |              |                                                |

## Printing game day rosters

The league standings and team schedule should now be visible. Scroll down the page until you find your next game and press the **Print Roster** button. The **Print Roster** button will only appear 5 calendar days prior to the game.

|        |          | В                         | racket - | Sunda   | av. April 15. 2018             |       |                     |
|--------|----------|---------------------------|----------|---------|--------------------------------|-------|---------------------|
| Game#  | Group    | Home Team                 | Score    |         | Away Team                      | Score | Referee Performance |
| 382113 | A8 vs A3 | PRSC BU08D4-<br>Walkowski | 3        | vs.     | Monroeville - B2008 -<br>Simon | 3     | <u>Rate</u>         |
|        |          | E                         | Bracket  | - Frida | y, April 20, 2018              |       |                     |
| Game#  | Group    | Home Team                 | Score    | •       | Away Team                      | Score | Referee Performance |
| 382107 | A3 vs A7 | Monroeville - B2008 -     |          | vs.     | Plum Area - BU10-              |       | Rate                |

The PDF copy of the game day roster should now be visible. Print two copies of this document to bring to the game.

| Printed<br>4/19/2018                       | Printed Date & Time       2018 Spring Division 4 Travel         4/19/2018       5:25:30AM         Official Match / Roster Game Report |                             |                            |                 |                                         |                                                                               |                  |                                                            |  |  |  |  |  |
|--------------------------------------------|----------------------------------------------------------------------------------------------------|-----------------------------|----------------------------|-----------------|-----------------------------------------|-------------------------------------------------------------------------------|------------------|------------------------------------------------------------|--|--|--|--|--|
| Date : <u>04/</u><br>Home Tea<br>Reschedul | 20/2018<br>m : <u>Monroev</u><br>ed Authorizatio                                                                                      | Time<br>ille - B2008<br>n # | e : <u>6:30</u><br>- Simor | )PM<br><u>1</u> | Flight : U<br>Av<br>Venue : <u>Monr</u> | 10 Boys Group A<br>way Team : <u>Plum Area -</u><br>oeville Community Park-We | BU10-Wolf<br>est | Game # <u>382107</u><br>j <b>pack</b><br>Field # <u>13</u> |  |  |  |  |  |
| # Center F                                 | Center Referee # Asst.Referee                                                                                                    |                             |                            |                 | Print Name                              | Grade                                                                         | Signature        |                                                            |  |  |  |  |  |
| Fina                                       | Final Score Initials                                                                                                    |                             |                            | Center Referee  |                                         |                                                                               |                  |                                                            |  |  |  |  |  |
| Home                                       | Away                                                                                                    | Home                        | Awa                        | ay              | Asst. Referee 1                         |                                                                               |                  |                                                            |  |  |  |  |  |
|                                            |                                                                                                    |                             |                            |                 | Acat Defense 0                          |                                                                               |                  |                                                            |  |  |  |  |  |